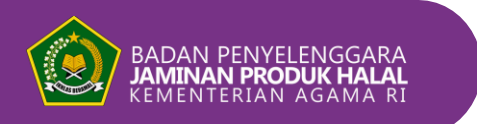

🚯 🚳 halal.indonesia 🕑 bpjphkemenag 🚳

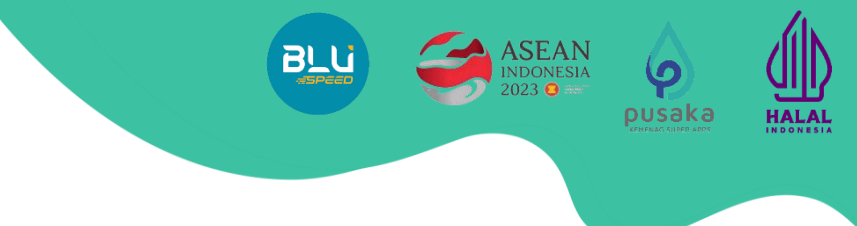

# Tutorial Registrasi Sertifikat Halal Luar Negeri di Aplikasi SIHALAL

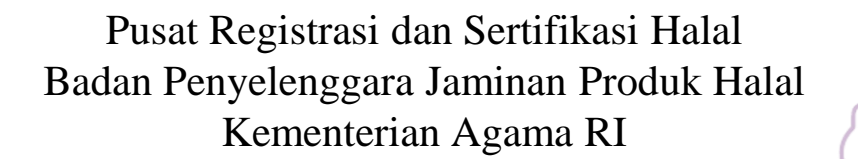

🕒 Halal Indonesia-BPJPH Kemenag RI

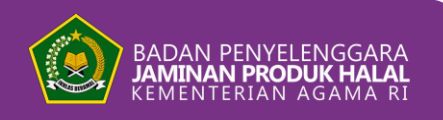

#### **OPEN SIHALAL WEBSITE**

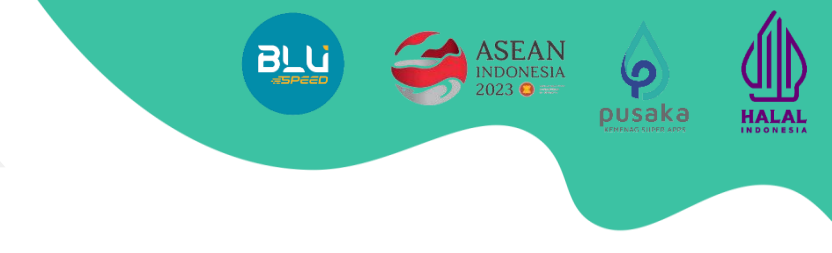

## Log in/Membuat Akun di SIHALAL

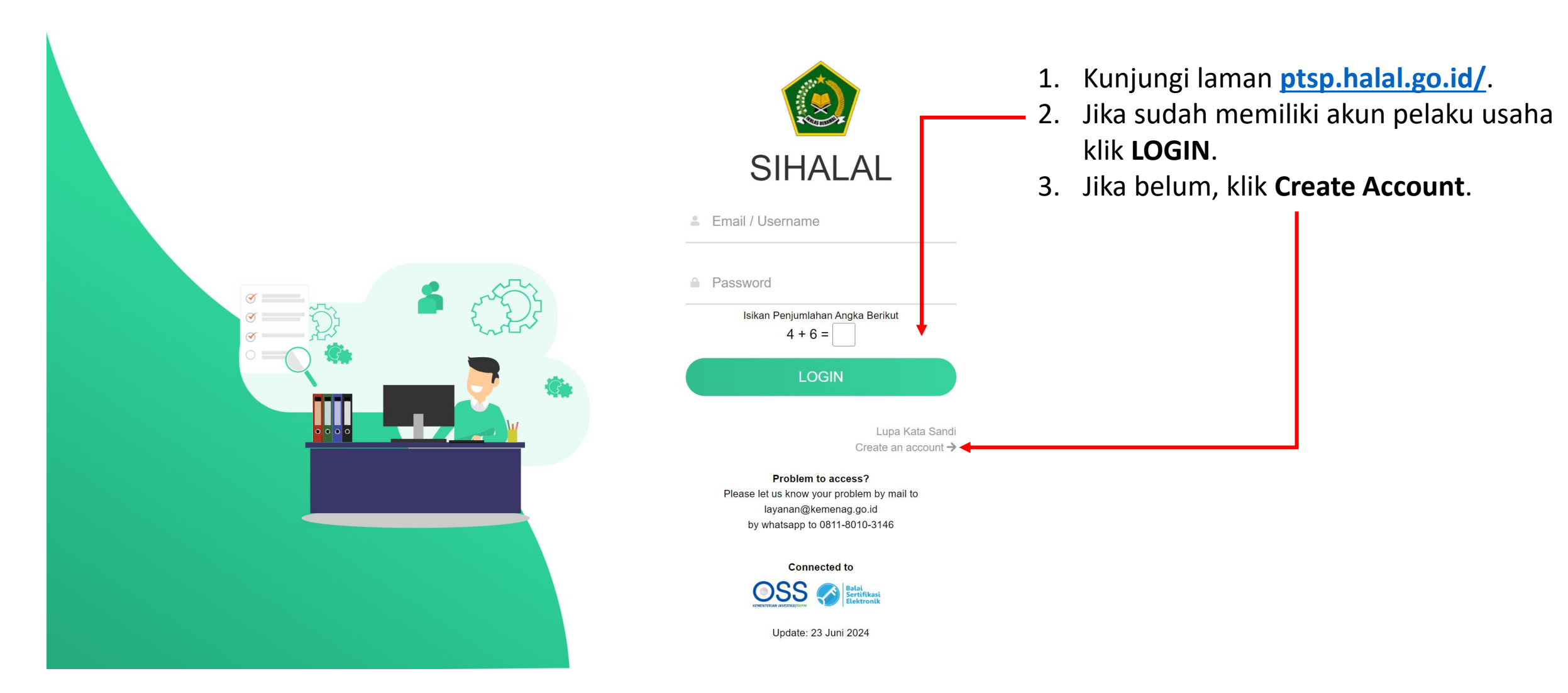

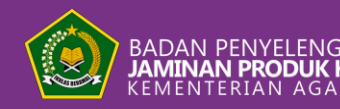

# **CREATE ACCOUNT**

| Type of User     |                           |
|------------------|---------------------------|
|                  |                           |
| [Please Choose]  | ~                         |
| Nama             |                           |
| Email            |                           |
| No HP            |                           |
| Password         |                           |
| Confirm Password | Sandi<br>unt →            |
|                  |                           |
| Send             | Cancel                    |
|                  | ai<br>tifikasi<br>ktronik |

 Pada Type of User pilih <u>Pelaku</u> <u>Usaha/Bussiness Actor/Importir.</u>

pusaka

HALAI

- 2. Isi Nama, Email, No. HP sesuai identitas importir/perwakilan resmi.
- 3. Input password minimal 8 karakter.
- Masukkan kembali password yang telah dibuat pada Confirm Password.
- 5. Klik Send.

Pengajuan permohonan Registrasi Sertifikat Halal Luar Negeri dilakukan oleh masingmasing **importir dan/atau perwakilan resmi**, bukan pelaku usaha Luar Negeri. (PP 39/2021)

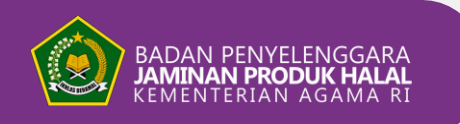

# **CREATE ACCOUNT**

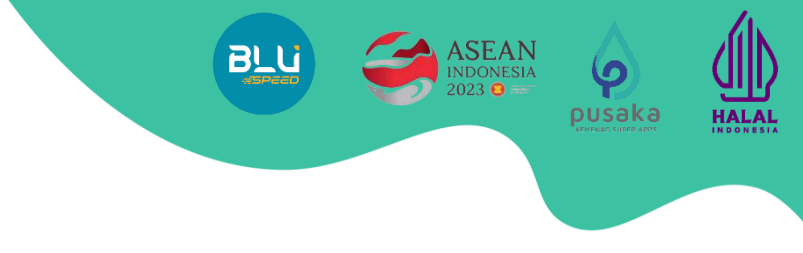

# Verifikasi Akun menggunakan Email atau No. WhatsApp.

- 1. Klik Send Verify Code.
- 2. Kode OTP akan dikirimkan melalui email/no. WhatsApp.

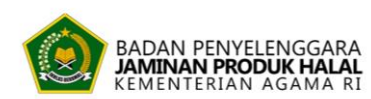

#### Your account has been registered

Thank you for joining us. Please complete the data by verifying your account using your phone number or email.

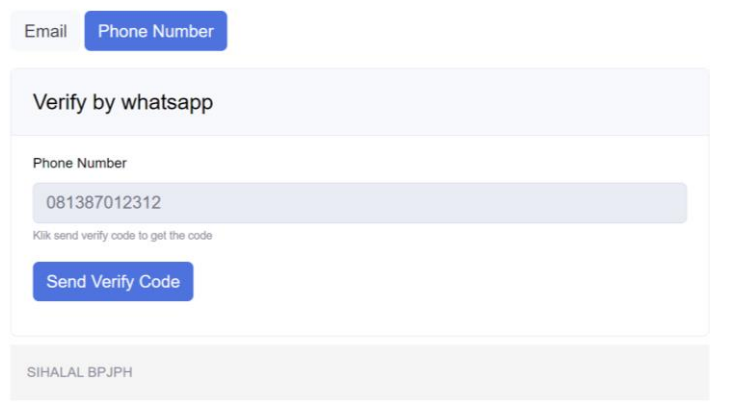

Masukkan kode OTP sebanyak 6 digit.
 Klik Verify Code.

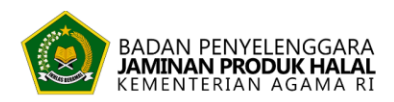

#### Your account has been registered

Thank you for joining us. Please complete the data by verifying your account using your phone number or email.

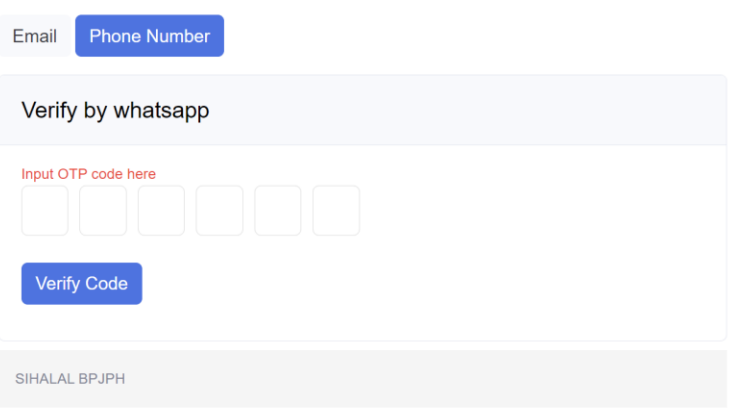

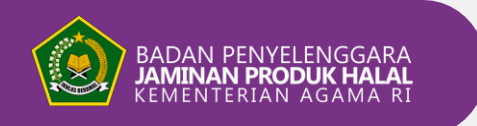

#### **LOGIN ACCOUNT**

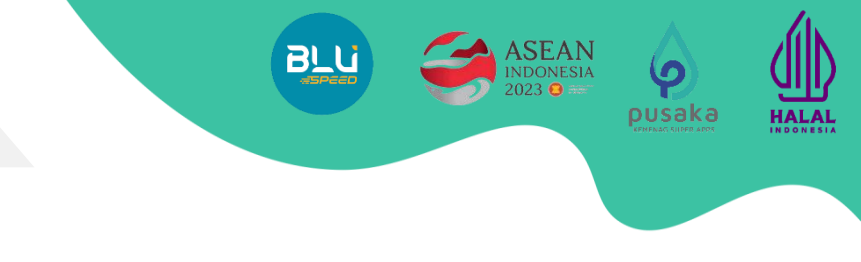

## Login Akun yang telah dibuat di SIHALAL.

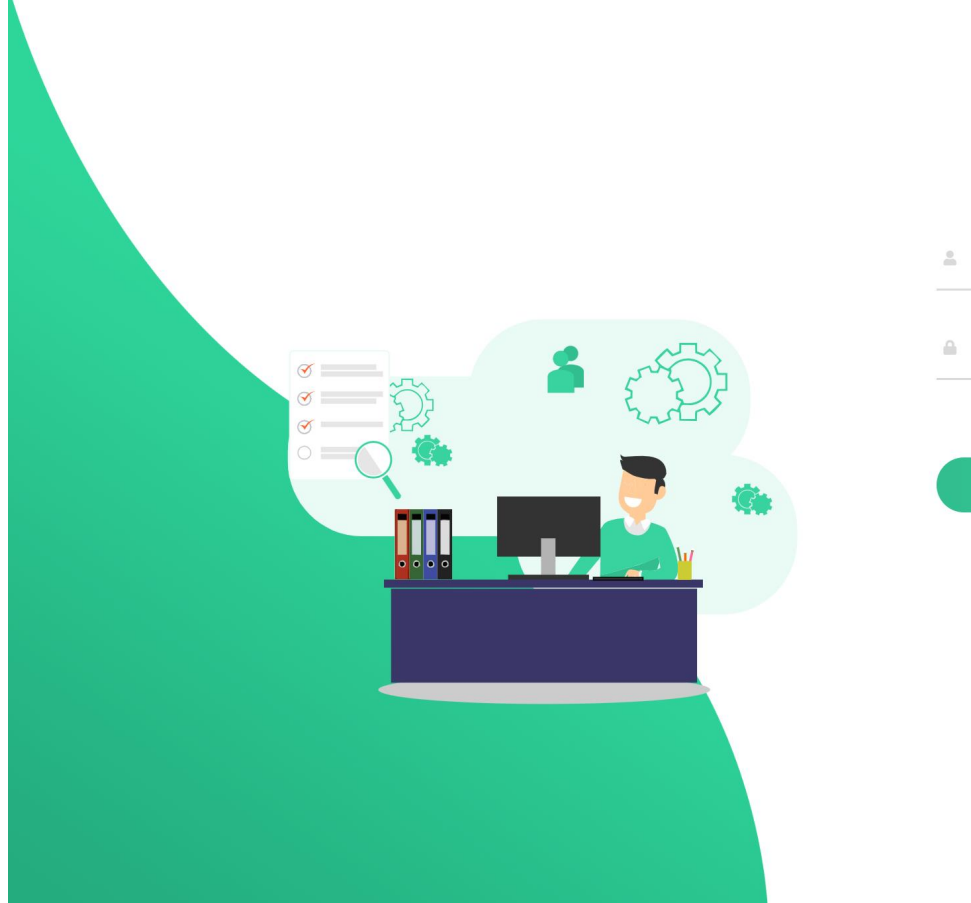

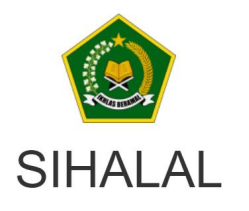

Email / Username

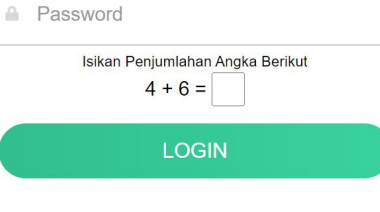

Lupa Kata Sandi Create an account →

Problem to access? Please let us know your problem by mail to layanan@kemenag.go.id by whatsapp to 0811-8010-3146

Connected to

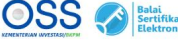

Update: 23 Juni 2024

- 1. Masuk kembali ke laman **<u>ptsp.halal.go.id/</u>**.
- 2. Ketik **Username** SIHALAL yang telah dibuat.
- 3. Masukan Password.
- 4. Klik LOGIN.

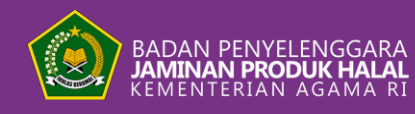

## LOGIN ACCOUNT

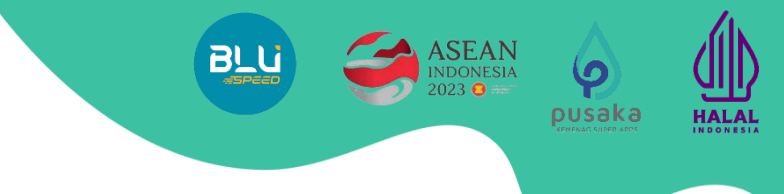

- Pilih Asal Pelaku Usaha: Dalam Negeri/Domestic/Importir.
- 2. Klik Next.
- 3. Masukan **NIB** Importir.
- 4. Klik Lanjut.

| BADAN PENYELENGGARA<br>JAMINAN PRODUK HALAL<br>KEMENTERIAN AGAMA RI |                                                                                                    |  |
|---------------------------------------------------------------------|----------------------------------------------------------------------------------------------------|--|
| Asal Pelaku Usaha<br>Origin of Business Owner Selection             |                                                                                                    |  |
| Asal Pelaku Usaha<br>Origin of Business Owner                       | <ul> <li>Luar Negeri / Overseas</li> <li>Dalam Negeri / Domestic / Importir</li> <li>Instansi Pemerintah</li> </ul> |  |
| Next 2                                                              |                                                                                                    |  |

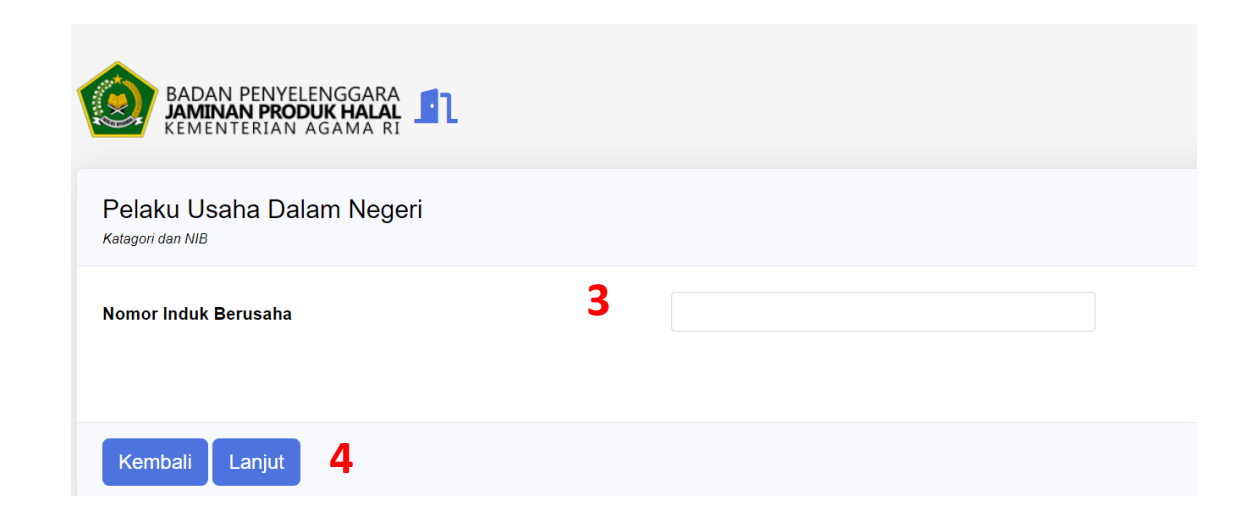

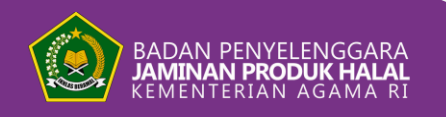

#### LOGIN ACCOUNT

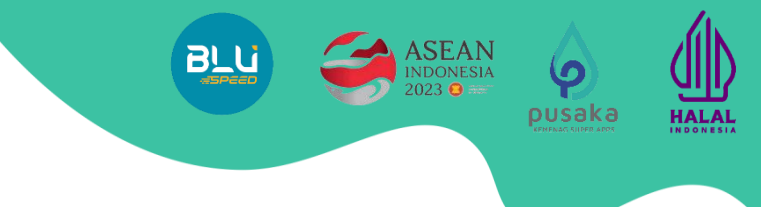

## Klik **Selesai**

| DATA NIB<br>Data Nomor Induk Berusaha |     |                                                                                                    |                                                                                            |                                                             |             |
|---------------------------------------|-----|----------------------------------------------------------------------------------------------------|--------------------------------------------------------------------------------------------|-------------------------------------------------------------|-------------|
| Nomor Induk Berusaha                  | Daf | ar Usaha/Kegiatan                                                                                   |                                                                                            |                                                             |             |
| 10022                                 | No  | KBLI                                                                                                | Nama Usaha 😢                                                                               | Alamat 🕢                                                    | Modal Usaha |
| Nama Perusahaan                       | 1   | 10793<br>Industri Makanan Dari Kedele Dan<br>Kacang-kacangan Lainnya Bukan<br>Kecap, Tempe Dan Tahu | Industri Makanan Dari Kedele Dan<br>Kacang-kacangan Lainnya Bukan<br>Kecap, Tempe Dan Tahu | Sukorejo Nglaran Tulakan Tulakan KAB. PACITAN<br>Jawa Timur | 1,000,000   |
| Status NIB<br>Katagori Pelaku Usaha   |     |                                                                                                    |                                                                                            |                                                             |             |
| UMK                                   |     |                                                                                                    |                                                                                            |                                                             |             |
|                                       |     |                                                                                                    |                                                                                            |                                                             |             |

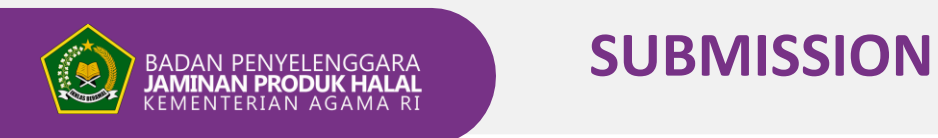

#### Selanjutnya akan diarahkan ke halaman awal SIHALAL.

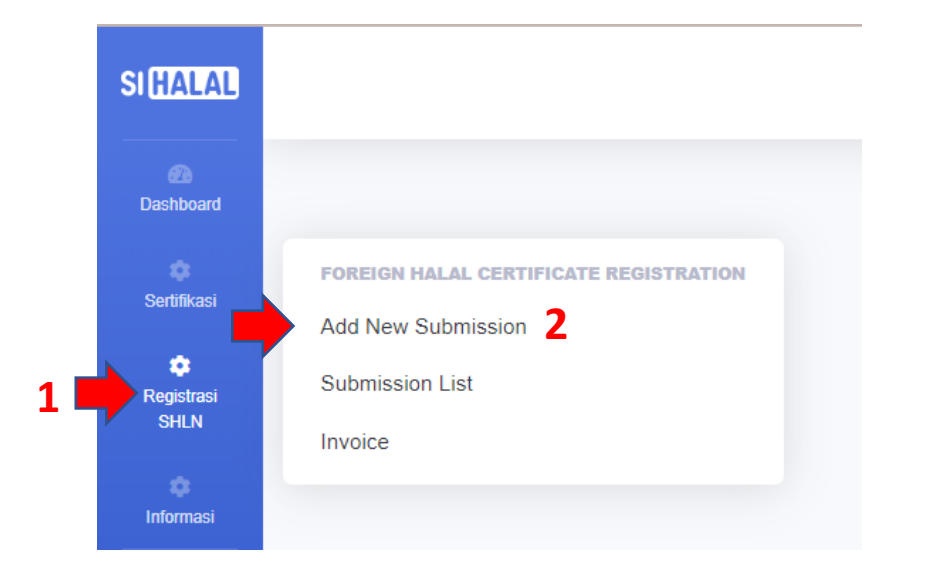

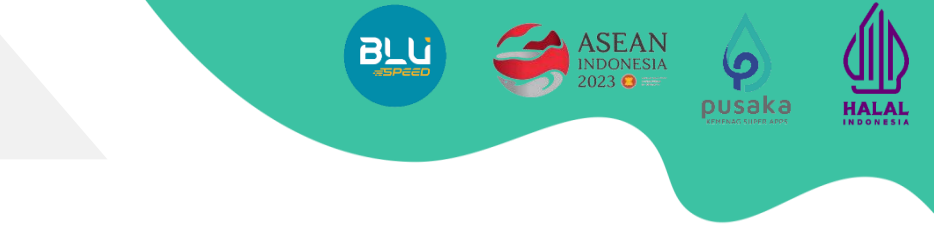

- 1. Klik menu Registrasi SHLN.
- 2. Klik Add New Submission untuk pengajuan baru.
- 3. Klik Add Service.
- 4. Klik Register.

### Foreign Halal Certificate Registration

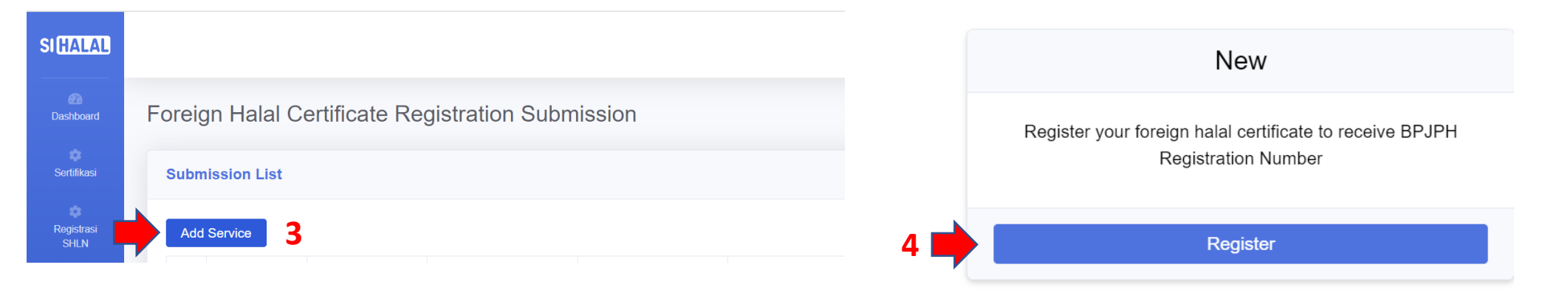

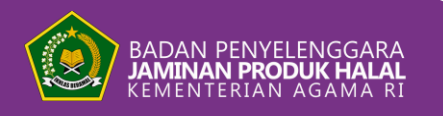

## Klik **EDIT** untuk mengubah data.

**SUBMISSION** 

| ALAL                   |                                                |                                            |
|------------------------|------------------------------------------------|--------------------------------------------|
| 273<br>Dashboard       | Foreign Halal Certific                         | cate Requirements                          |
| <b>S</b> ertifikasi    | BACK SUBMIT EDIT                               |                                            |
| <b>¢</b><br>Registrasi | Importer                                       |                                            |
| SHLN<br>C<br>Informasi | Name<br>NIB / Business Id No.<br>API-P / API-U | SAMSUL<br>API-P                            |
| •                      | NPWP / Taxpayer Id No.<br>Address              |                                            |
|                        | Province<br>Regence<br>Sub-district            | Sulawesi Selatan<br>KAB. ENREKANG<br>Curio |

EAN DNESIA

ၦ

pusaka

HALAL

BLL

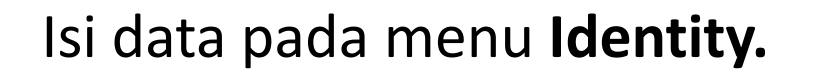

BADAN PENYELENGGARA JAMINAN PRODUK HALAL KEMENTERIAN AGAMA RI

| SIHALAL                                  |                         |        |                          |
|------------------------------------------|-------------------------|--------|--------------------------|
| an an an an an an an an an an an an an a | Identity Document Manuf | acture |                          |
| ©<br>Sertifikasi                         | Importer                |        |                          |
| ©<br>Registrasi<br>SHLN                  | Name                    |        |                          |
| Informasi                                | NIB / Business Id No.   |        | 1 Choose type of API-U 🗸 |
|                                          | NPWP / Taxpayer Id No.  |        |                          |
|                                          | Address                 |        | 1                        |
|                                          | Province                |        | ~                        |
|                                          | Regency                 |        | ~                        |
|                                          | 2 Sub-district          | t      | ~                        |

 Pilih jenis Angka Pengenal Importir (API-U atau API-P)

pusaka

HALAL

 Isi Regency (Kota/Kabupaten) dan Sub-district (Kecamatan) sesuai alamat pada NIB importir, data lainnya sudah terisi secara otomatis dari sistem OSS sesuai data NIB Importir.

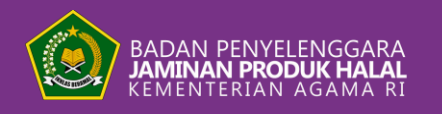

#### Isi data pada menu **Identity** (Lanjutan).

| Halal Certification Body (HCB) | Islamic Food and Nutrit | ion Council of America                           | 1        |  |  |  |  |  |
|--------------------------------|-------------------------|--------------------------------------------------|----------|--|--|--|--|--|
| Country                        | United States of Americ | а                                                |          |  |  |  |  |  |
| Company Name                   | PT. AAAAAAA             |                                                  |          |  |  |  |  |  |
| Company / Corporate ID No.     | IDX1234                 | IDX1234                                          |          |  |  |  |  |  |
| Country                        | United States of Americ | United States of America                         |          |  |  |  |  |  |
| Address                        | JI. Jenderal Sudirman E | JI. Jenderal Sudirman Equity Tower, JI. Scbd No. |          |  |  |  |  |  |
| B Halal Certification Number   | 912(                    |                                                  |          |  |  |  |  |  |
| Issued Date                    | 14/02/2024              | 14/02/2024<br>09/07/2024                         |          |  |  |  |  |  |
| Expired Date                   | 09/07/2024              |                                                  |          |  |  |  |  |  |
| 1 Scope                        | Beverages               |                                                  |          |  |  |  |  |  |
|                                |                         |                                                  |          |  |  |  |  |  |
| Importer's Point of Contact    |                         |                                                  |          |  |  |  |  |  |
| Name                           | M Rizqi Maulana         | Position                                         | Directur |  |  |  |  |  |
| Email                          |                         | Phone No.                                        |          |  |  |  |  |  |
| Address                        | Jl. Jenderal Sudirman E | quity Tower, JI. Scbd N                          | No.53    |  |  |  |  |  |
|                                |                         |                                                  | SAVE     |  |  |  |  |  |
|                                |                         |                                                  | SAVE     |  |  |  |  |  |

- 1. Pilih Halal Certification Body (HCB) sesuai Lembaga Halal Luar Negeri (LHLN) yang menerbitkan Sertifikat Halal Luar Negeri (SHLN). Negara akan secara otomatis terisi sesuai lokasi LHLN berada.
- 2. Isi Identitas Perusahaan/produsen sesuai data yang ada di SHLN.
- 3. Masukkan Nomor Sertifikat Halal Luar Negeri (SHLN) yang akan diregistrasi dengan tanggal penerbitan dan tanggal berakhirnya masa berlaku SHLN.
- 4. Isi **Scope (ruang lingkup produk)** sesuai dengan produk yang akan diregistrasi. *Drop down yang muncul telah dikunci berdasarkan ruang lingkup LHLN yang diakui BPJPH.*
- 5. Isikan data Narahubung Importir.
- 6. Klik SAVE.

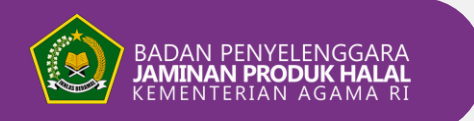

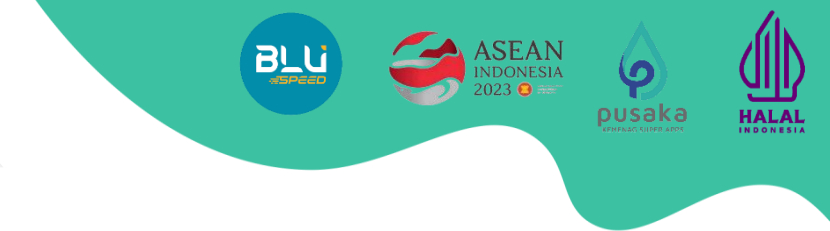

#### Isi data pada bagian **Dokumen (MRA).**

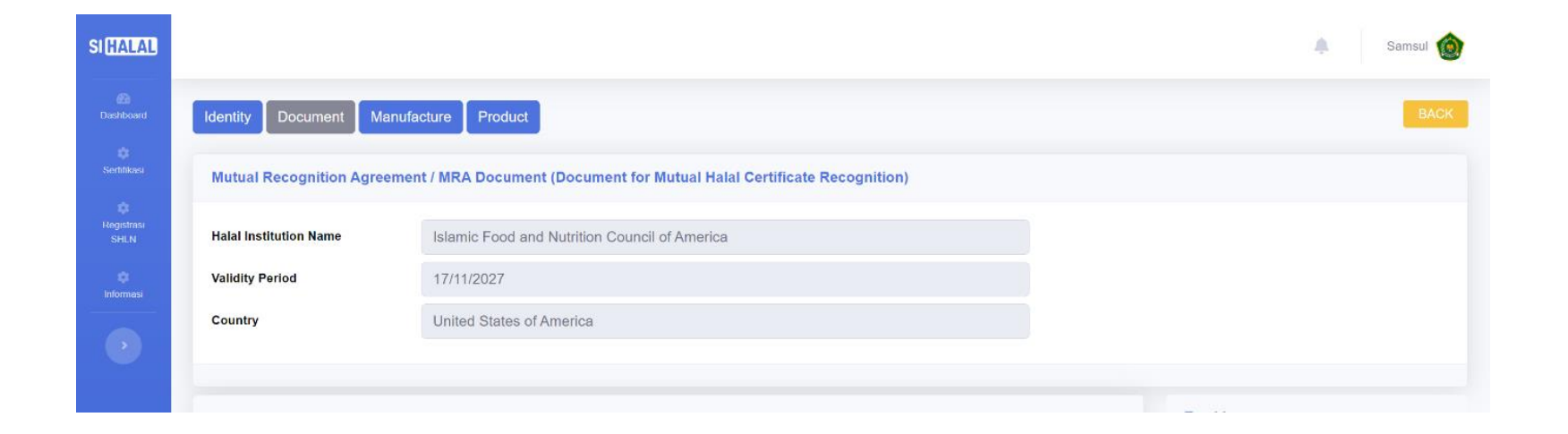

Pada Bagian MRA, akan muncul informasi nama Lembaga Halal Luar Negeri (LHLN), masa berlaku kerja sama antara LHLN dengan BPJPH, dan negara asal LHLN sesuai dengan data yang telah diisi pada menu sebelumnya.

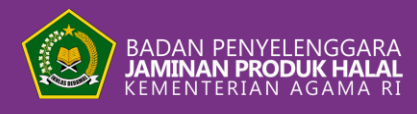

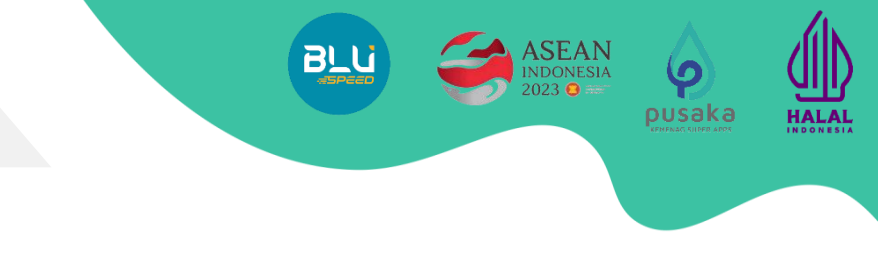

#### Isi data pada bagian **Dokumen (LoA).**

| uthorizer Company  |                                                                                                    |
|--------------------|----------------------------------------------------------------------------------------------------|
| Authorized Company |                                                                                                    |
| Date               |                                                                                                    |
| Letter No          |                                                                                                    |
| LoA Document       | Choose File No file chosen                                                                                                    |
| Note               | LoA contains at least:<br>Dear [Recipient's Name], I [Your Name], hereby authorize<br>[Recipient's Name] to act on my behalf in [Specify the task<br>or action], effective from [Start Date] to [End Date].<br>[Recipient's Name] is authorized to carry out all essential<br>tasks and make all choices related to [Name the<br>activity or action]. |

Format File pdf Ukuran file maksimal 10 MB.

6

SAVE

- Authorizer Company diisikan nama pemberi kuasa (Perusahaan Luar Negeri).
- Authorized Company diisikan nama penerima kuasa (Perusahaan dalam negeri/Importir).
- 3. Isikan tanggal pembuatan surat.
- 4. Isikan **nomor surat**.
- Unggah dokumen LoA. Format disesuaikan kebijakan perusahaan, namun paling sedikit memuat hal yang telah dituliskan pada bagian Note.
- 6. Klik SAVE.

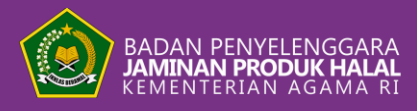

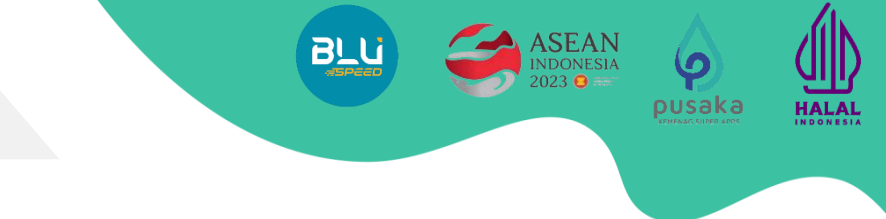

#### Isi data pada bagian **Dokumen (SHLN)**

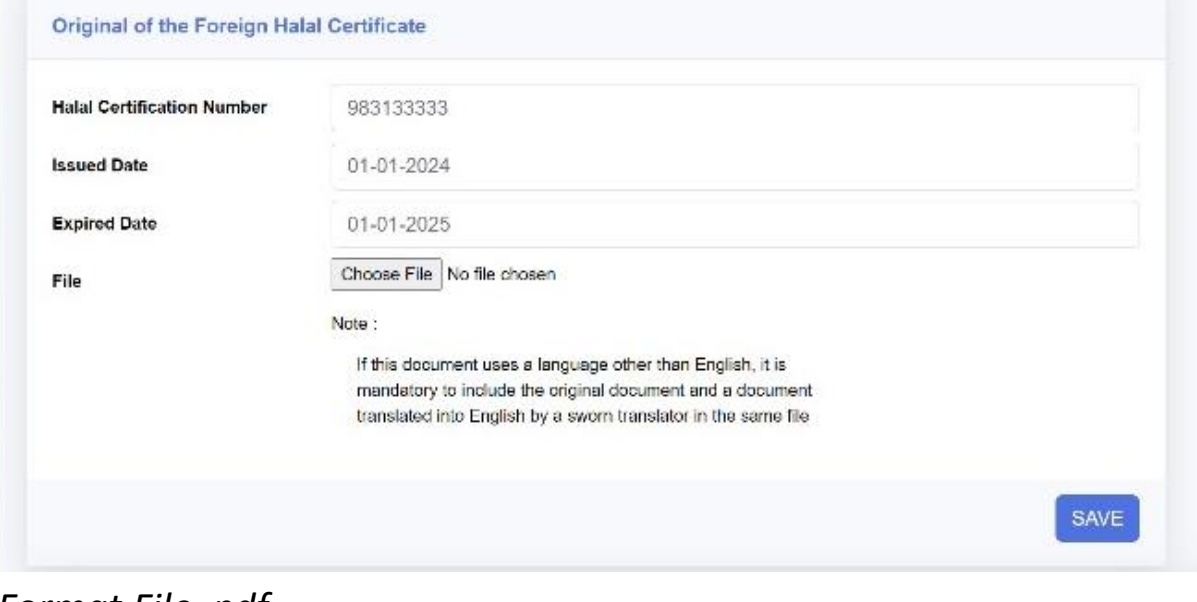

Format File .pdf Ukuran file maksimal 10 MB. Jika menggunakan Dokumen Apostille, maka:

- Halal Certification Number, Issued Date, dan Expired Date akan secara otomatis terisi sesuai yang telah diisi pada menu Identify. Mohon pastikan data tersebut diisi sesuai dengan data yang tertera pada SHLN
- 2. Unggah dokumen yang terdiri dari **Sertfikat Halal Luar Negeri (SHLN).** Apabila sertifikat halal dalam bentuk selain Bahasa Inggris, mohon dapat melampirkan terjemahan oleh penerjemah tersumpah.
- 3. Klik SAVE.

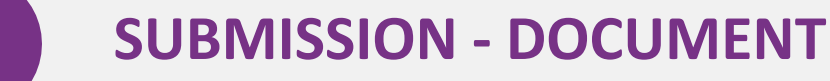

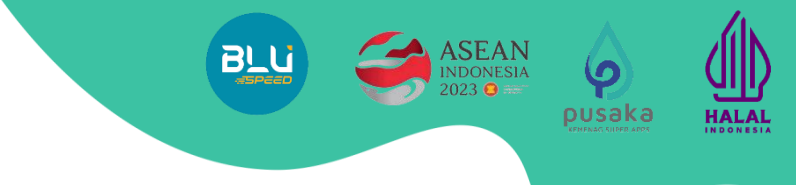

#### Isi data pada bagian Requirement Document.

| Downloa  | d FHCR Application Letter Document Format |                            |      |               |
|----------|-------------------------------------------|----------------------------|------|---------------|
| lo Stati | Document Types                            | Upload / Download          | Note | Reco<br>Histo |
|          | Letter of Application                     | Choose File No file chosen |      | 8             |
|          | Business License Number (NIB)             | Choose File No file chosen |      | 8             |

Format File .pdf Ukuran file maksimal 10 MB.

- 1. Unggah Surat Permohonan Registrasi SHLN, template tersedia pada button **Download FHCR Application Letter Doc Format.**
- 2. Unggah dokumen Nomor Izin Berusaha (NIB) Importir.
- 3. Klik SAVE.

BADAN PENYELENGGARA JAMINAN PRODUK HALAL

*Record History: jika terjadi pengembalian, catatan pengembalian akan terekam di 'Record History'.* 

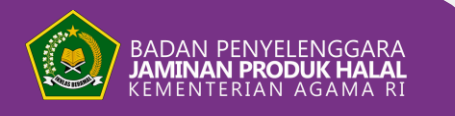

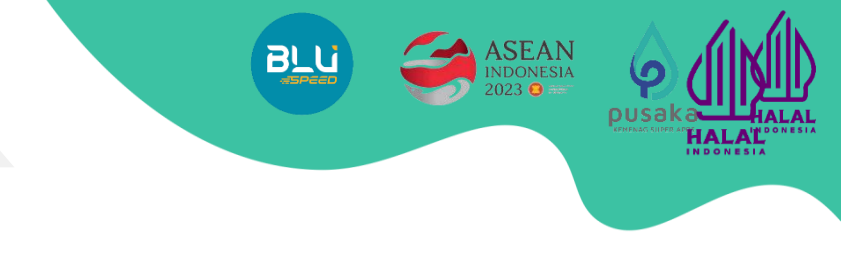

## Isi data pada bagian Manufacturer.

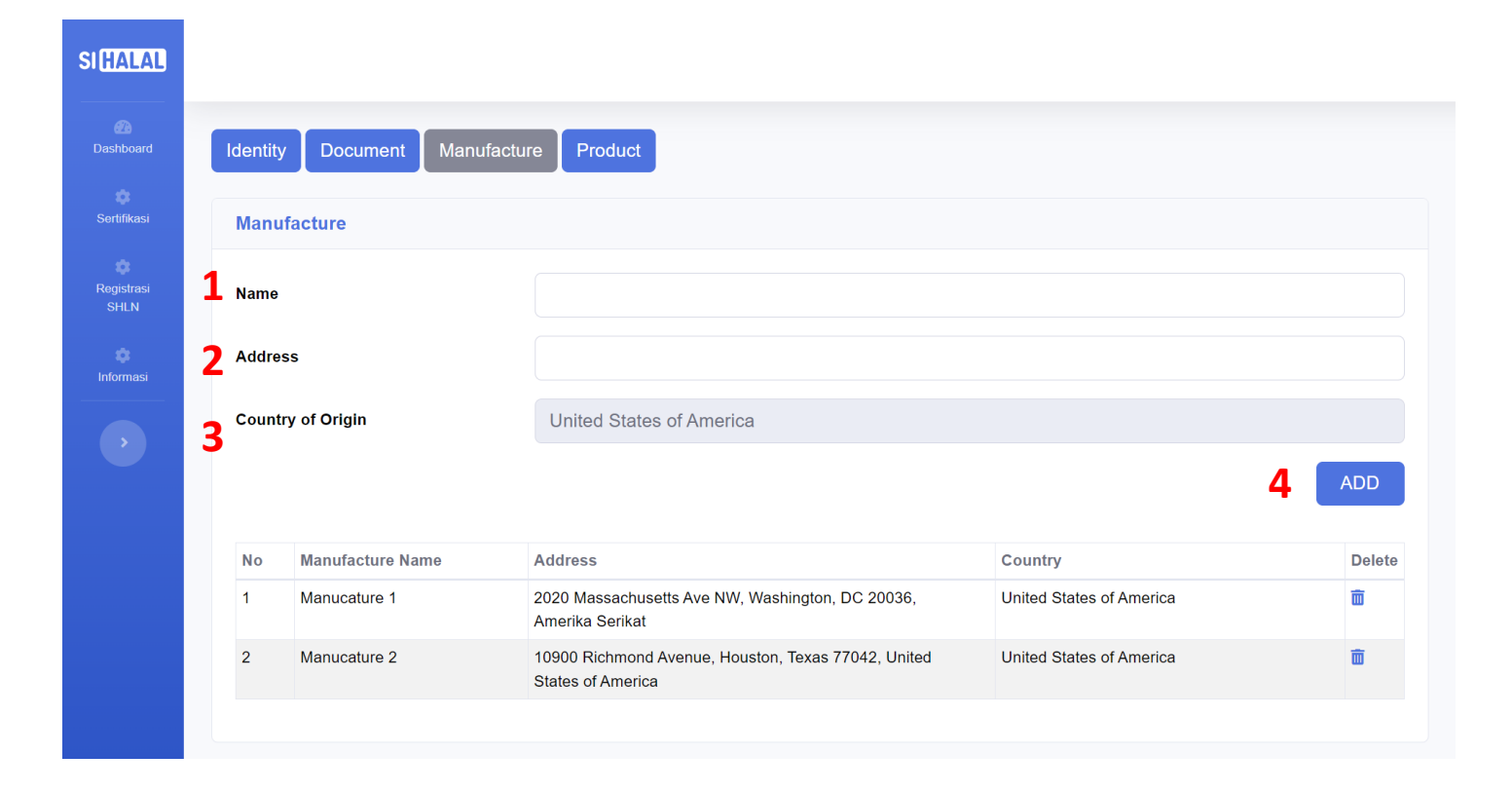

- 1. Masukkan **nama pabrik** tempat produksi produk yang akan diregistrasi.
- 2. Masukan alamat pabrik. Pastikan lokasi pabrik berada di negara yang sama dengan negara asal LHLN.
- 3. Klik ADD.

Jika pabrik lebih dari satu, ulangi langkah di atas.

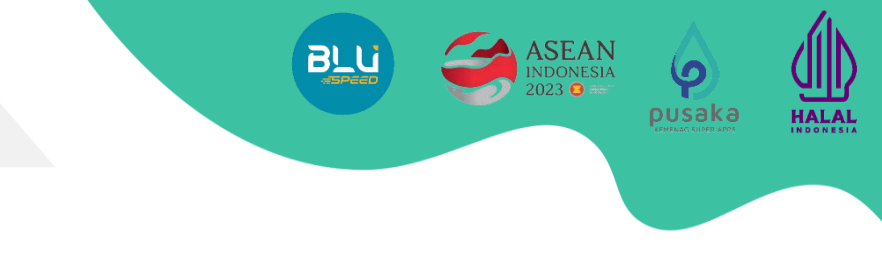

## Isi data pada bagian Product.

BADAN PENYELENGGARA JAMINAN PRODUK HALAL

| Products                              |            |              |                               |                               |                  |                   |   |
|---------------------------------------|------------|--------------|-------------------------------|-------------------------------|------------------|-------------------|---|
| Choose From<br>(Optonal)<br>Choose pr | (HCB) Data | base         |                               | Uplo                          | ad Excel Down    | load Excel Format |   |
| 1 Manufacture                         |            |              | Choose Manufac                | turer                         |                  |                   |   |
| 2 HS Code                             |            |              | Hs Code                       |                               |                  |                   |   |
|                                       |            |              | Hs Code Descriptio            | n                             |                  |                   |   |
| 3 Product nam                         | 2          |              | <br>Maximum of 200 characters |                               |                  |                   |   |
|                                       |            |              | Input product name with       | full description (e.g. Varian | t, Volume, etc.) |                   | 4 |
| No                                    |            | Manufacturer | Product Nam                   | e HS                          | Code             | Delete            |   |

#### **Input Manual**

- 1. Pilih Nama Pabrik sesuai yang telah diisi pada menu sebelumnya.
- Masukkan HS Code sesuai dengan produk yang akan diinput. Isi HS Code dengan 8 digit HS Code.
- 3. Masukkan Nama produk secara lengkap sesuai spesifikasinya
- 4. Klik ADD.

Jika terdapat produk lain, ulangi langkah di atas.

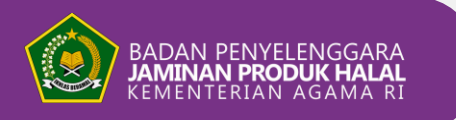

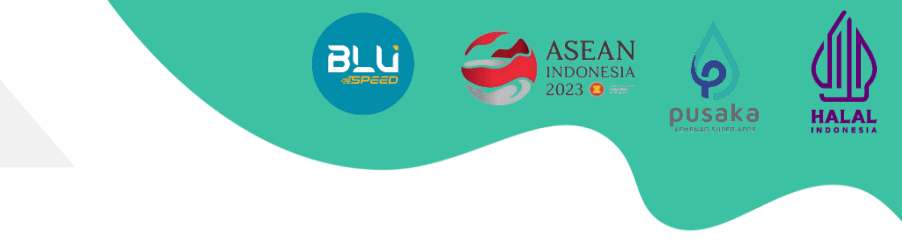

#### Isi data pada bagian Product.

| Products                   |                                   |                                      |                   |   |
|----------------------------|-----------------------------------|--------------------------------------|-------------------|---|
|                            |                                   |                                      |                   |   |
| Choose From (HCB) Database |                                   | <b>)</b> .                           |                   |   |
| (Optonal)                  |                                   |                                      |                   |   |
| Choose product             | _                                 | Upload Excel Down                    | load Excel Format |   |
|                            |                                   |                                      |                   |   |
| Manufacturer               | Choose Manufacturer               |                                      |                   |   |
|                            |                                   |                                      |                   |   |
| HS Code                    | Hs Code                           |                                      |                   |   |
|                            | Hs Code Description               |                                      |                   |   |
|                            |                                   |                                      |                   |   |
| Product name               |                                   |                                      |                   |   |
|                            | Maximum of 200 characters         |                                      |                   |   |
|                            | Input product name with full desc | ription (e.g. Variant, Volume, etc.) |                   | _ |
|                            |                                   |                                      |                   |   |
|                            |                                   |                                      |                   |   |
|                            |                                   |                                      |                   |   |

#### Input by Excel

Untuk memudahkan pengisian daftar produk, dapat menginput produk menggunakan Excel.

- 1. Pilih nama pabrik **(Manufacture).** (Pabrik yang dipilih akan muncul pada file Excel, maka 1 format Excel hanya diperuntukkan untuk 1 pengajuan).
- 2. Klik **Download Excel Format**, Format Excel akan otomatis terunduh.
- 3. Isi Excel dengan daftar produk beserta HS Code.
- 4. Unggah dokumen Excel yang telah terisi dengan klik button hijau **Upload excel**
- 5. Setelah seluruh data terisi dan dokumen terunggah, klik **BACK** di ujung kanan atas halaman untuk kembali ke menu utama.

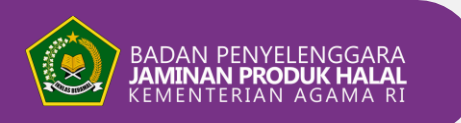

#### Unggah Daftar Produk menggunakan Excel.

|        | <b>৲</b> ৵ ৵      |                         |                            |             | upload-format-a0   | 973e24-ed52-468e-a39         | əc-00347c10b0d4 - Exce | I        |       |
|--------|-------------------|-------------------------|----------------------------|-------------|--------------------|------------------------------|------------------------|----------|-------|
| File   | Home Inse         | rt Page Layout          | Formulas Data              | Review View | v Nitro PDF Pro    | <b>Q</b> Tell me what you wa | nt to do               |          |       |
| Paste  | X Cut<br>È Copy → | Calibri 1               |                            |             | Wrap Text          | General                      | Conditional Format as  |          |       |
| - aste | ؇ Format Painter  | BIUT                    | • <mark>• • •</mark> • = : |             | ≓ Merge & Center → |                              | Formatting • Table •   | Styles - | * *   |
|        | Clipboard 🕞       | Font                    | Es.                        | Alignme     | ent 🕞              | Number 5                     | Styles                 |          | Cells |
| C2     | -                 | $\times \checkmark f_x$ |                            |             |                    |                              |                        |          |       |
|        |                   |                         |                            |             |                    |                              |                        |          |       |

|    | A  | В            | С                             | D       | E                   |
|----|----|--------------|-------------------------------|---------|---------------------|
| 1  | No | Product Name | Manufacture                   | Hs Code | Hs Code Description |
| 2  |    |              |                               | •       |                     |
| 3  |    |              | PT. ABCDEF                    |         |                     |
| 4  |    |              | PT. 12345<br>Please select an |         |                     |
| 5  |    |              | option from the               |         |                     |
| 6  |    |              | dropdown.                     |         |                     |
| 7  | _  |              |                               |         |                     |
| 8  |    |              |                               |         |                     |
| 9  |    |              |                               |         |                     |
| 10 |    |              |                               |         |                     |

| SIHALAL |                              | Upload                                                                                                    | File Excel                                                                     | ×      |     |          | 🌲 Samsul 🎯 |
|---------|------------------------------|----------------------------------------------------------------------------------------------------|--------------------------------------------------------------------------------|--------|-----|----------|------------|
|         | Identity Document Manufactur | e Product File                                                                                                    | Choose File No file chosen                                                     |        |     |          |            |
|         | Products                     |                                                                                                    | -                                                                              | Upload |     | Tracking |            |
|         | Manufacture                  | Choose Manufacturer                                                                                                    |                                                                                |        | ×   |          |            |
|         | HS Code                      | Choose HS Code                                                                                                    |                                                                                |        | ~   |          |            |
|         | Product Name                 | Maximum of 200 characters<br>Input product name with full descr<br>For products in large quantifies, p<br>Upload Excel | iption (e.g. Variant, Volume, etc.)<br>lease upload them in excel<br>nl Format |        | ADD |          |            |

#### Input by Excel

• Isi Daftar Nama Produk yang akan di registrasi.

pusaka

HALAL

- Pilih Manufacture (lokasi produksi) produk yang terkait. (Kolom Manufacture hanya dapat diisi berdasarkan dropdown dari data yang diinput di SIHALAL, pastikan tidak mengetik secara manual di file Excel).
- Isi **HS Code** sebanyak 8 digit dengan format XXXX.XX.XX.
- Isi HS Code Description sesuai spesifikasi produk.
- Setelah seluruh data produk terisi, Simpan file Excel.
- Unggah dokumen Excel, kembali ke SIHALAL, klik **UPLOAD.**

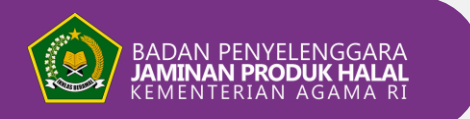

1

#### **SUBMISSION**

#### Submit Pengajuan

|                   |                                                                                                    |                                                                                                    |                                                                                                    |                                          | D     |
|-------------------|----------------------------------------------------------------------------------------------------|----------------------------------------------------------------------------------------------------|----------------------------------------------------------------------------------------------------|------------------------------------------|-------|
| t)<br>Registrasi  | Importer                                                                                                    |                                                                                                    | Registration                                                                                             | Data                                     | _     |
| SREN<br>Informaci | Name<br>NIB / Business id No.<br>API-P / API-U<br>NPWP / Taxpayer id No.<br>Address<br>Province<br>Regence<br>Sub-district | SAMSUL<br>9120107351232<br>APJ-P<br>845027408802000<br>SUMBANG, RT/RW -, SUMBANG, CURIO<br>Sulawesi Selatan<br>KAB, ENREKANG<br>Curio                                                                          | Status<br>Submission<br>Number<br>Halal Registra<br>Number<br>Issued Date<br>Expired Date<br>Download He | Draft<br>tton<br>Iai Registration Number |       |
|                   | Halal Certification Body (HCB)                                                                                             | Al-Waiz Certification and Training Services Pvt Limited                                                                                                    | Tracking                                                                                                 |                                          |       |
|                   | Company Name<br>Company / Corporate ID No.<br>Country<br>Address                                                           | PT. AAAA<br>IDX1234<br>Austria<br>J. Jenderal Sudirman Equity Tower, Jl. Schol No.53, RT.5/RW.3, Senayan, Kota Jakarta Selatan, Daerah<br>Khusus Ibukota Jakarta 12190                                         | O Draft<br>kopikus                                                                                       | amsul@gmail.com                          | 14/07 |
|                   | Halal Certification Number                                                                                                 | 9120107351232 Issued 14/02/2024 Expired 09/07/2025<br>Date Date                                                                                                    |                                                                                                    |                                          |       |
|                   | Scope                                                                                                    | Beverages                                                                                                    |                                                                                                    |                                          |       |
|                   | Importer's Point of Contact<br>Name<br>Position<br>Email<br>Phone No<br>Address                                            | M Rizgi Maulana<br>X<br>mmm.titrgimaulana@gmail.com<br>061387095385<br>J. J. Jenderdi Sudiriman Equity Tower, JJ. Schd No.53, RT.5/RW.3, Senayan, Kola Jakarta Selatan, Daerah<br>Khusus Ibuketa Jakarta 12190 |                                                                                                    |                                          |       |
|                   | Products                                                                                                    |                                                                                                    |                                                                                                    |                                          |       |
|                   | No Product name<br>1 Roti                                                                                                  | HS Code<br>0001 10 00 (Carcasses and half-carcasses)                                                                                                    |                                                                                                    |                                          | Del   |
|                   | Requirement Document                                                                                                    |                                                                                                    |                                                                                                    |                                          |       |
|                   | No Status Docume                                                                                                    | nt Types                                                                                                    | Upload/Download                                                                                          | Note                                     | R     |
|                   | 1 Submmited Letter of                                                                                                    | Application                                                                                                    | *                                                                                                    |                                          | 8     |
|                   | 2 Submmited Business                                                                                                    | License Number (NIB)                                                                                                    | *                                                                                                    |                                          | 8     |

Sebelum melakukan submit, *pastikan seluruh data dan dokumen telah terisi dengan benar sesuai persyaratan dan ketentuan* yang berlaku. Setelah lengkap dan benar, lakukan submit pengajuan:

pusaka

HALAI

- 1. Klik **SUBMIT** di atas halaman.
- 2. Akan muncul pop up notifikasi sebagai konfirmasi terakhir bahwa dokumen dan data yang diinput adalah benar dan lengkap.
- 3. Klik SUBMIT.
- 4. Pengajuan anda **telah masuk ke sistem verifikator BPJPH** dan siap dilakukan verifikasi data dan dokumen.

| HALAL                          |                                                                                                    |                                                                                                    | Submission                                                                  |                                       | ×      |                                                                                                    | Samsul 🔞   |
|--------------------------------|----------------------------------------------------------------------------------------------------|----------------------------------------------------------------------------------------------------|-----------------------------------------------------------------------------|---------------------------------------|--------|----------------------------------------------------------------------------------------------------|------------|
| Dashboard                      | Foreign Halal Certifica                                                                                                    | ate Requiremer                                                                                                    | Make sure your data entry corr                                              | ect and complete                      |        |                                                                                                    |            |
| Sortifikasi<br>Q<br>Registrasi | BACK SUBMIT EDIT                                                                                                    |                                                                                                    | 2                                                                           | Submit Car                            | ncel   | Registration Data                                                                                                    | DELETE     |
| SHEN<br>Informasi              | Name<br>NIB / Business Id No.<br>API-P / API-U<br>NPWP / Taxpayer Id No.<br>Address<br>Province<br>Regence<br>Sub-district | SAMSUL<br>9120107351232<br>API-P<br>845027408802000<br>SUMBANG, RT/RW -, SU<br>Sulawesi Selatan<br>KAB, ENREKANG<br>Curio | IMBANG, CURIO                                                               |                                       |        | Status Draft<br>Submission<br>Number<br>Hala Registration<br>Number<br>Issued Date<br>Expired Date<br>Download Halal Registration Number |            |
|                                | Halal Certification Body (HCB)<br>Company Name<br>Company / Corporate ID No.<br>Country<br>Address                         | Al-Waiz Certification and<br>PT. AAAA<br>IDX1234<br>Austria<br>Ji. Jenderal Sudirman Eq<br>Khusus Ibukota Jakarta 1       | Training Services PVI Limited<br>uity Tower, Jl. Schd No 53, RT.5/R<br>2190 | W.3, Senayan, Kota Jakarta Selatan, E | laerah | Tracking<br>Draft<br>Kopikusamsul@gmail.com                                                                                              | 14/07/2024 |
|                                | Halai Certification Number                                                                                                 | 9120107351232                                                                                                    | Issued 14/02/2024<br>Date                                                   | Expired 09/07/2025<br>Date            |        |                                                                                                    |            |

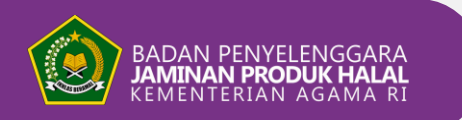

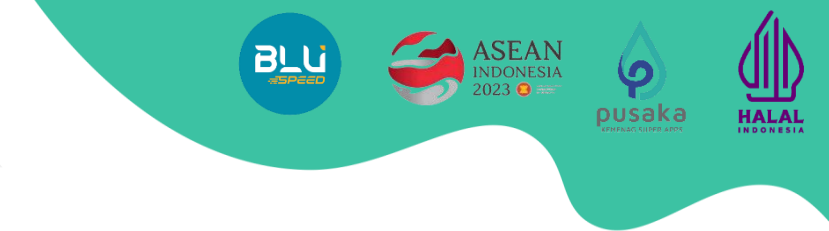

# Submission Check & Document Improvements

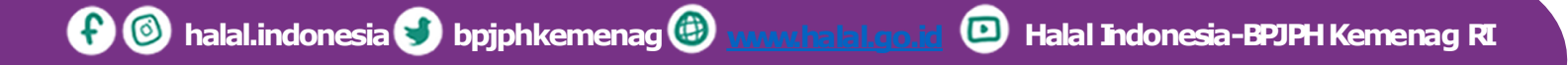

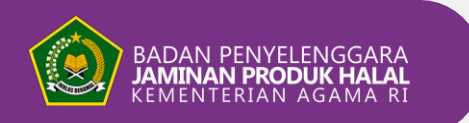

#### **SUBMISSION CHECK**

#### 

#### Cek pengajuan yang sedang berjalan di halaman Submission List.

Pengajuan yang telah ter-submit akan pindah ke menu **Submission List** dengan status **Submitted**. Langkah cek pengajuan sebagai berikut:

- 1. Klik menu **Registrasi SHLN** di kiri halaman
- 2. Klik **Submission List.** Akan muncul daftar pengajuan, pastikan status **Submitted**
- 3. Untuk melihat pengajuan klik mata hijau.
- 4. Pengajuan akan tampil sebagaimana gambar terlampir.

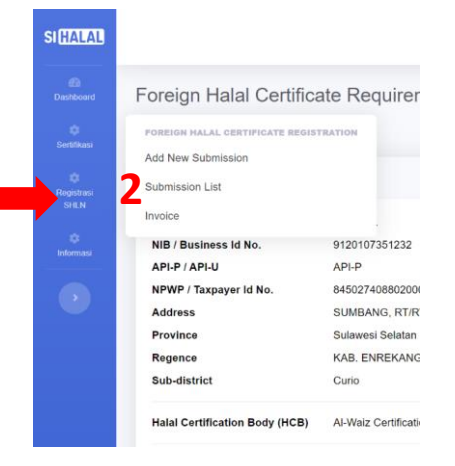

| Submi | ssion List        |                 |                    |                      |      |        |   |
|-------|-------------------|-----------------|--------------------|----------------------|------|--------|---|
|       |                   |                 |                    |                      |      |        | ٩ |
| No    | Submission Number | Importer's Name | NIB/Business Id No | NPWP/Taxpayer Id No. | Date | Status |   |
|       |                   |                 |                    |                      |      |        |   |
|       |                   |                 |                    |                      |      |        |   |
|       |                   |                 |                    |                      |      |        |   |

| SACK                                         | THURSDAY POINT                                                            |                                                                                                    |                                     | then some         |
|----------------------------------------------|---------------------------------------------------------------------------|----------------------------------------------------------------------------------------------------|-------------------------------------|-------------------|
|                                              | COMMIT CUIT                                                               |                                                                                                    |                                     | DELETE            |
| Importe                                      | er                                                                        |                                                                                                    | Registration Data                   |                   |
| Name                                         |                                                                           | SAMSUL                                                                                                    | Status Submmited                    |                   |
| NIB / Bu                                     | isiness Id No.                                                            | 9120107351232                                                                                                    | Submission RC-2024-0000010          |                   |
| API-P / A                                    | API-U                                                                     | API-P                                                                                                    | Number                              |                   |
| NPWP /                                       | Taxpayer Id No.                                                           | 845027408802000                                                                                                    | Number                              |                   |
| Address                                      | 18 A.                                                                     | SUMBANG, RT/RW -, SUMBANG, CURIO                                                                                                    | Issued Date                         |                   |
| Province                                     | •                                                                         | Sulawesi Selatan                                                                                                    | Expired Date                        |                   |
| Regence                                      | •                                                                         | KAB. ENREKANG                                                                                                    | Download Halat Revistration Number  |                   |
| Sub-dist                                     | trict                                                                     | Curio                                                                                                    | Bananda and Anna Mar and Anna Mar   |                   |
| Halal Ce                                     | ertification Body (HCB)                                                   | Al-Waiz Certification and Training Services Pvt Limited                                                                                                | Tracking                            |                   |
| Compan                                       | ny Name                                                                   | PT. AAAA                                                                                                    |                                     |                   |
| Compan                                       | y / Corporate ID No.                                                      | IDX1234                                                                                                    | O Draft                             | 14/07/2024        |
| Country                                      |                                                                           | Austria                                                                                                    | kopikusamsul@gmail.com              |                   |
| Address                                      | K.S.                                                                      | Jl. Jenderal Sudirman Equity Tower, Jl. Scbd No.53, RT.5/RW.3, Senayan, Kota Jakarta Selatan, Daerah .<br>Khusus Ibukota Jakarta 12190                 | Submmited<br>kopikusamsul@gmail.com | 15/07/2024        |
| Halal Ce                                     | ertification Number                                                       | 9120107351232 Issued 14/02/2024 Expired 09/07/2025<br>Date Date                                                                                        |                                     |                   |
| Scope                                        |                                                                           | Beverages                                                                                                    |                                     |                   |
| Importe                                      | er's Point of Contact                                                     |                                                                                                    | -                                   |                   |
| Name                                         |                                                                           | M Rizqi Maulana                                                                                                    |                                     |                   |
| Position                                     | •                                                                         | x                                                                                                    |                                     |                   |
| Email                                        |                                                                           | mrm.rizgimaulana@gmail.com                                                                                                    |                                     |                   |
| Address                                      | 5                                                                         | ve i so umsuso<br>Jl. Jenderal Sudirman Equity Tower, Jl. Scbd No.53, RT.5/RW.3, Senayan, Kota Jakarta Selatan, Daerah<br>Khusus Ibukota Jakarta 12190 |                                     |                   |
|                                              | rts                                                                       |                                                                                                    |                                     |                   |
| Produc                                       |                                                                           | HS Code                                                                                                    |                                     | Delete            |
| Produc                                       | Product name                                                              | 110 0000                                                                                                    |                                     |                   |
| Produc<br>No<br>1                            | Product name<br>Roti                                                      | 0201.10.00 (Carcasses and half-carcasses)                                                                                                    |                                     |                   |
| Produc<br>No<br>1<br>Require                 | Product name<br>Roti                                                      | 0201.10.00 (Carcasses and half-carcasses)                                                                                                    |                                     |                   |
| Produc<br>No<br>1<br>Require                 | Product name<br>Roti<br>ement Document                                    | 0201.10.00 (Carcasses and half-carcasses)                                                                                                    |                                     |                   |
| Produc<br>No<br>1<br>Require                 | Product name<br>Roti<br>ement Document<br>Status Document                 | 0201.10.00 (Carcasses and half-carcasses)                                                                                                    | Upload/Download Note                | Record<br>History |
| Produc<br>No<br>1<br>Require<br>No           | Product name Rot                                                          | 0201.10.00 (Carcasses and half-carcasses) 4 Types pplication                                                                                           | Upload/Download Note                | Record<br>History |
| Produc<br>No<br>1<br>Require<br>No<br>1<br>2 | Product name Rot Status Document Submitted Letter of / Submitted Business | 0201.10.00 (Carcasses and Nati-carcasses)  4 Types pplotation Losse Number (NB)                                                                        | Uplead/Download Note                | Record<br>History |

3

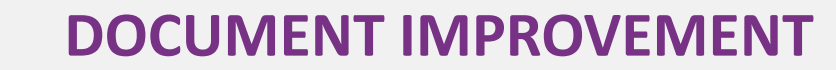

#### Lakukan perbaikan data dan dokumen apabila terdapat pengembalian pengajuan.

Apabila dari hasil verifikasi terdapat kesalahan dan/atau kekurangan dokumen maka pengajuan akan dikembalikan ke importir untuk diperbaiki.

BADAN PENYELENGGARA JAMINAN PRODUK HALAL KEMENTERIAN AGAMA RI

- 1. Masuk ke halaman **Submission List** dan cek pengajuan dengan status **Returned.**
- 2. Untuk melihat catatan pengembalian hasil verifikasi, klik tanda **mata hijau.**
- 3. Akan muncul tampilan pengajuan, lalu klik **EDIT** dan lakukan langkah yang sama seperti pada langkah sebelumnya.

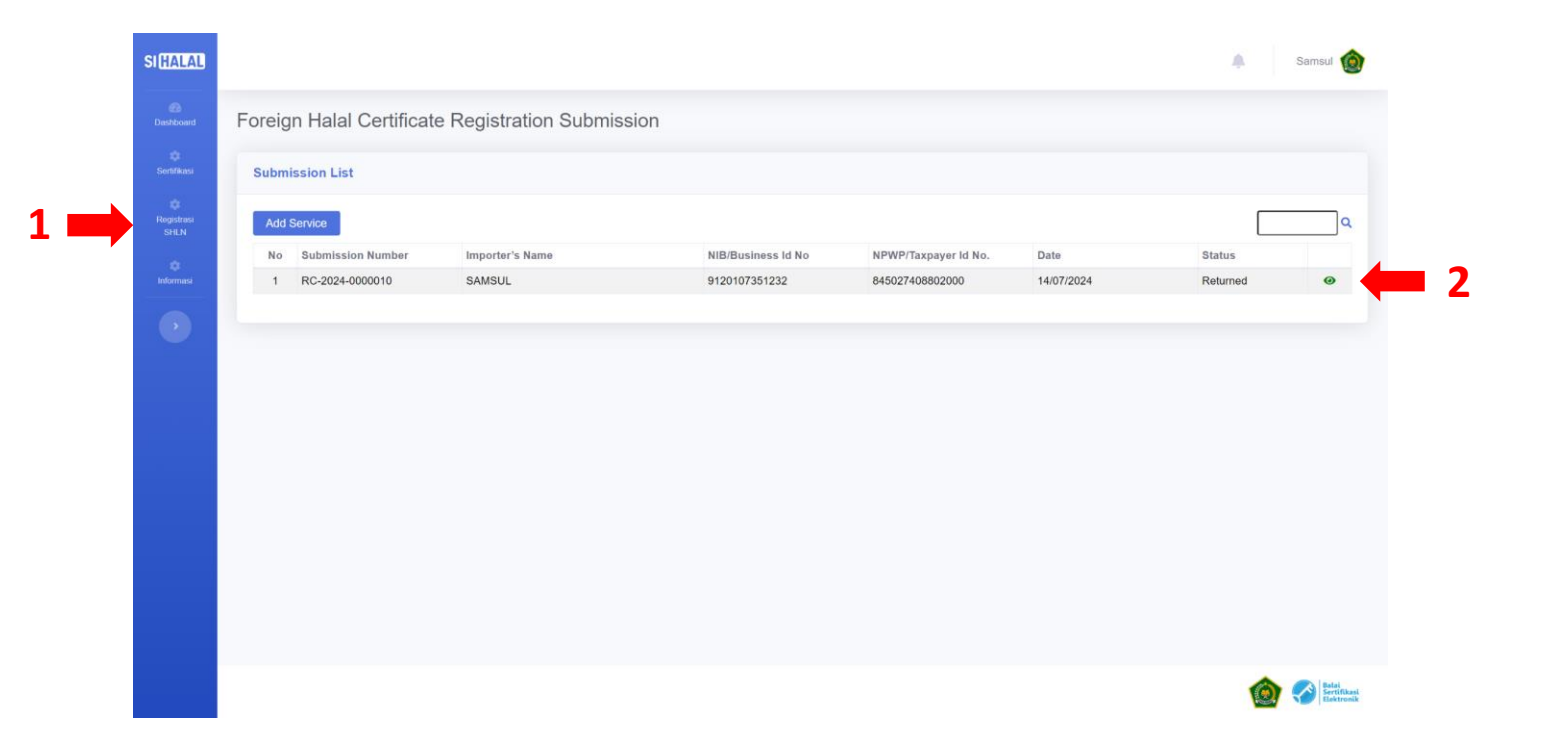

pusaka

HALAL

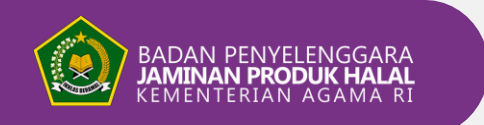

#### **DOCUMENT IMPROVEMENT**

# 

#### Lakukan perbaikan data dan dokumen apabila terdapat pengembalian pengajuan.

- 1. Cek catatan pengembalian pada bagian **Tracking** di setiap menu.
- 2. Perbaiki data/dokumen sesuai catatan pengembalian.
- 3. Klik SAVE.
- 4. Apabila seluruh catatan telah diperbaiki dan dilengkapi, klik BACK lalu klik SUBMIT di menu utama pengajuan.
- 5. Add Notes untuk catatan kepada verifikator (optional). Status:
- Verified: sudah diverifikasi.
- Returned: terdapat pengembalian.

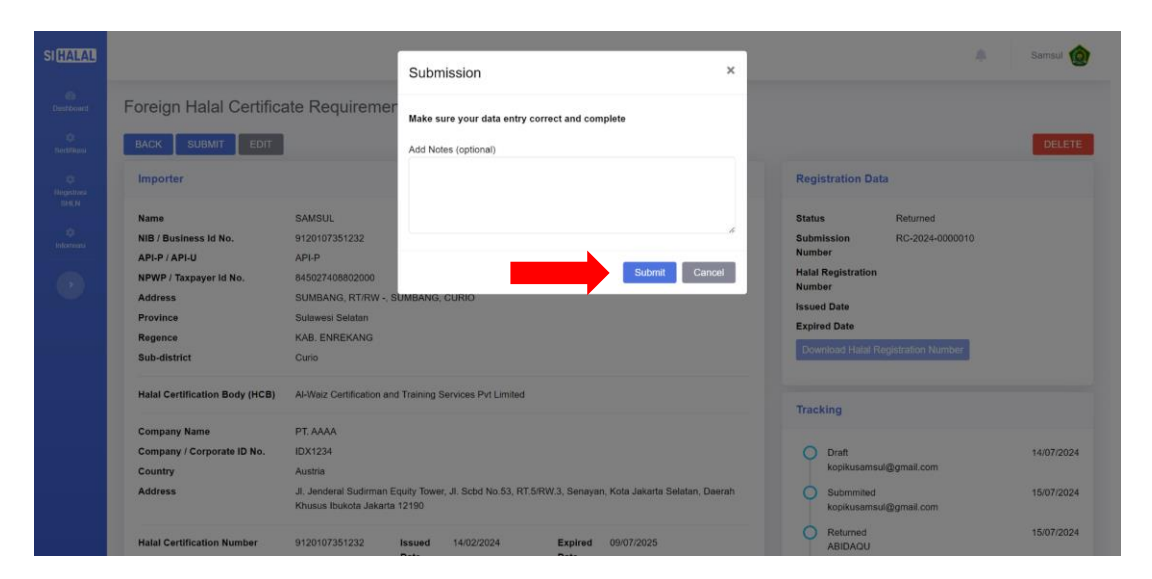

| HALAL               |                        |                                  |       |   |                                 | 🌲 Samsul 🎯 |
|---------------------|------------------------|----------------------------------|-------|---|---------------------------------|------------|
| estboard            | Identity Document Man  | ufacture Product                 |       |   |                                 | BACK       |
| tfkasi              | Importer               |                                  |       |   | Tracking                        |            |
| ©<br>potensi<br>HEN | Name                   | SAMSUL                           |       |   | Draft<br>kopikusamsul@gmail.com | 14/07/2024 |
| 0<br>masi           | NIB / Business Id No.  | 9120107351232                    | API-P | ~ | O Submmited                     | 15/07/2024 |
|                     | NPWP / Taxpayer Id No. | 845027408802000                  |       |   | kopikusamsul@gmail.com          | 15/07/2024 |
|                     | Address                | SUMBANG, RT/RW -, SUMBANG, CURIO |       |   | ABIDAQU<br>catatan pengembalian |            |
|                     | Province               | Sulawesi Selatan                 |       | ~ |                                 |            |
|                     | Regency                | KAB. ENREKANG                    |       | ~ |                                 |            |
|                     | Sub-district           | Curio                            |       | ~ |                                 |            |
|                     |                        |                                  |       |   |                                 |            |

| Letter of Authoriza | ation / LoA Document (An Appointment Letter from the Exporter )                                                                                                    | to the Importer)  | Tracking                   |                         |
|---------------------|----------------------------------------------------------------------------------------------------|-------------------|----------------------------|-------------------------|
| Authorizer Name     | M Riccoj                                                                                                    |                   | O Submitted                | 15/07/20                |
| Authorized Name     | Mautana                                                                                                    |                   | kopikusamsul               | ()genal.com             |
| Data                | 20.00.2004                                                                                                    |                   | ABIDAQU                    | 15/0/126                |
| Cana -              | 2010/02/2004                                                                                                    |                   | Cataten penga              | bacan.                  |
| Letter No           | 6230262402412                                                                                                    |                   |                            |                         |
| LoA Document        | Choose File No tile chosen                                                                                                    |                   |                            |                         |
|                     | Date (Recipient's Name), L'Intur Name), newely<br>authorist (Bospient's Name) (a do on my behafi in<br>[Specify the task or action), effective from (Start<br>Date) (s (End Date), (Recipient's Name) (a authorized<br>to carry out at easereting tasks and make all choices<br>related to (Name the activity or action).                     |                   |                            |                         |
|                     |                                                                                                    |                   | SAVE                       |                         |
| Original of the For | eign Halal Certificate and its Legalization/Apostille                                                                                                    |                   | Tracking                   |                         |
| Document            | Legalization                                                                                                    | v                 | O Subminied<br>kopkusamuli | 15/07/20<br>Digmail.com |
| File                | Choose File No file chosen                                                                                                    | *                 | O Verified                 | 15/07/20                |
|                     | If this document uses a language often than English, it is mandatory to<br>include the original document and a document translated into English by<br>secon translator in the same tile<br>United the Anothic antifectual Environ Habit Cartificate and a screenal<br>United the Anothic antifectual Environ Habit Cartificate and a screenal | *                 |                            |                         |
|                     | of the proof of welf-tackion results.<br>If the Apostilia cartificate cannot be verified online, proof of the results wi<br>be substituted by a statement Weller in the following format below<br>(click here)                                                                                                    |                   |                            |                         |
|                     |                                                                                                    |                   | Verified                   |                         |
| Requirement Doci    | amont                                                                                                    |                   |                            |                         |
| Download FHCR Ap    | pication Letter Document Format                                                                                                    |                   |                            |                         |
| No Status Doc       | ument Types                                                                                                    | Uphead / Download | Note                       | Reco<br>Histo           |
| 1 Submmiled Leth    | er of Application                                                                                                    | 8 A               |                            |                         |
| 2 Subminited Bus    | iness License Number (NIB)                                                                                                    |                   |                            |                         |
|                     |                                                                                                    |                   |                            | SAVE                    |
|                     |                                                                                                    |                   |                            |                         |

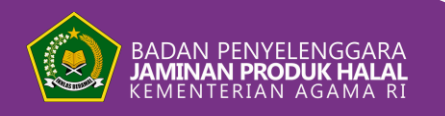

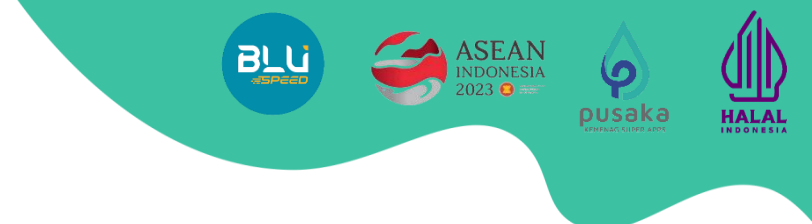

# **Payment Process**

bpjphkemenag

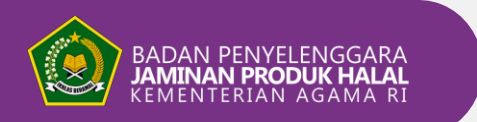

#### PAYMENT

#### Lakukan pembayaran pada menu Invoice.

Setelah selesai diverifikasi dan dinyatakan dokumen lengkap dan sah, maka akan terbit invoice dengan ditandai status '**Payment**'.

- 1. Klik menu **Registrasi SHLN**, Klik **Invoice.**
- 2. Pengajuan yang belum dibayarkan ditandai dengan status invoice **'Waiting for Payment'.**
- 3. Untuk melihat file Invoice klik ikon dokumen pada kolom **Invoice File.**
- 4. Lakukan pembayaran menggunakan kode virtual account pada **Payment Code.**

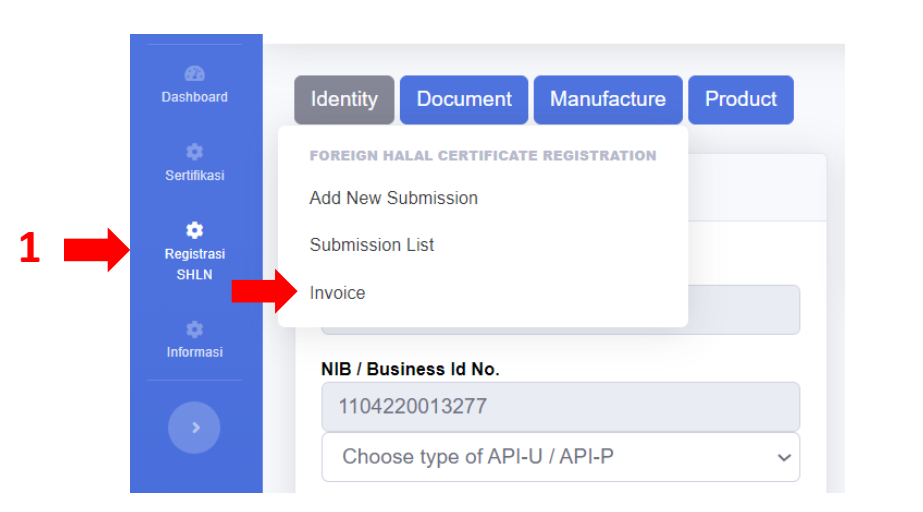

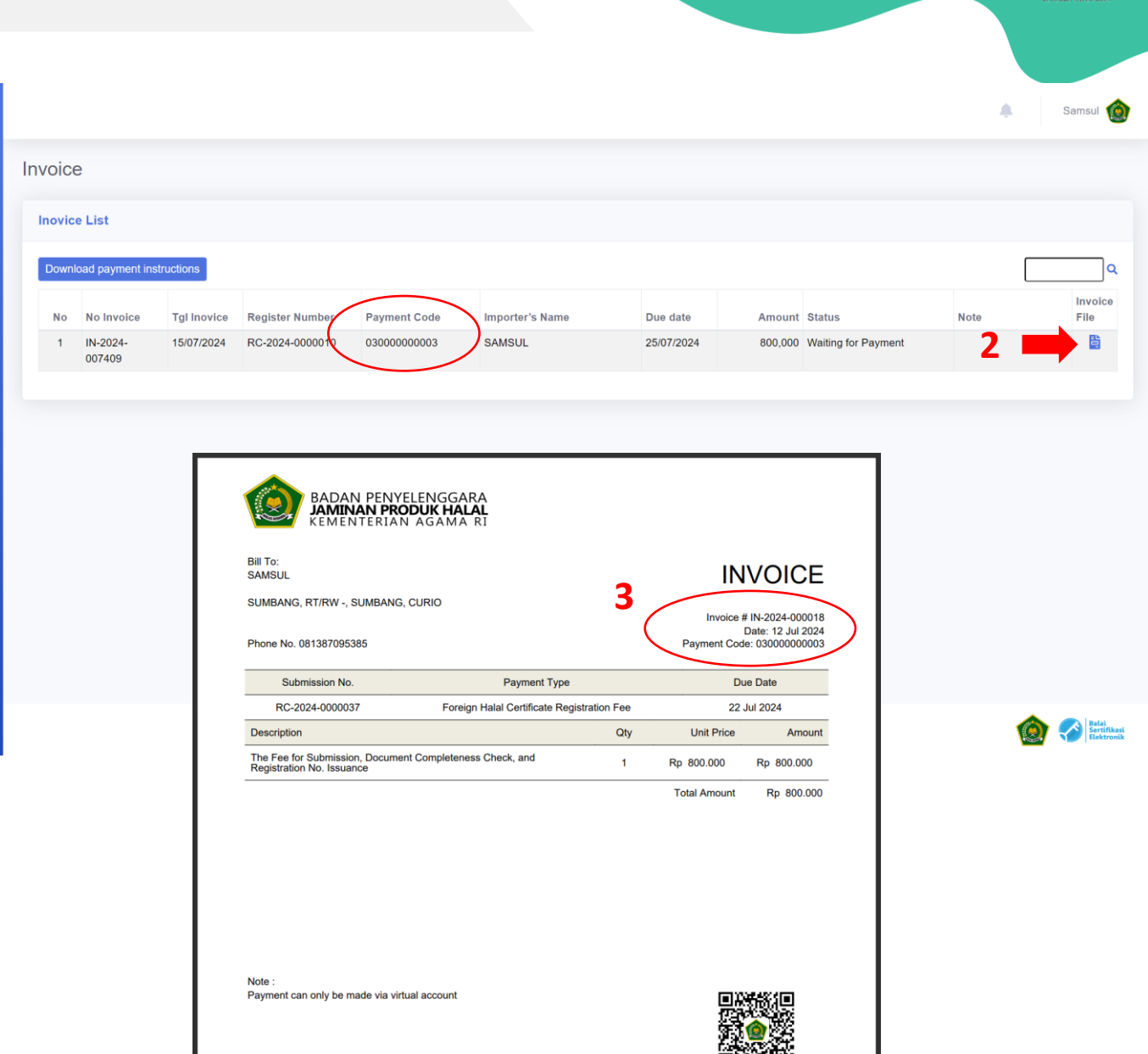

HALAL

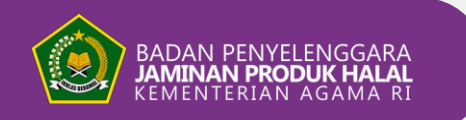

#### PAYMENT

SIHALAL

¢ Sertifika

tnforma

- Apabila pembayaran berhasil dilakukan maka secara otomatis status invoice berubah menjadi Paid
- Setelah itu, Nomor Registrasi SHLN dapat diterbitkan.
- Kembali pada menu Submission List untuk mengunduh Blanko No. Registrasi SHLN.

| voice | Э              |             |                 |              |                 |          |                |      |                 |
|-------|----------------|-------------|-----------------|--------------|-----------------|----------|----------------|------|-----------------|
| novic | e List         |             |                 |              |                 |          |                |      |                 |
| Downi | oad payment in | structions  |                 |              |                 |          |                | ٢    | c               |
|       | No Invoice     | Tgl Inovice | Register Number | Payment Code | Importer's Name | Due date | Arrount Status | Note | Invoice<br>File |
| No    |                |             |                 |              |                 |          |                |      | -               |

SEAN donesia

pusaka

or Isatai Sertifikas

HALAL

BLL

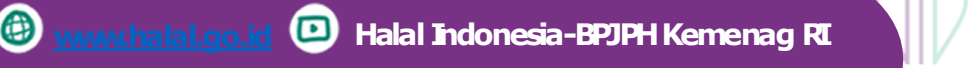

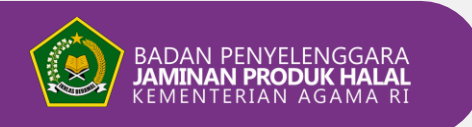

#### **REGISTRATION NO. ISSUED**

#### 

#### Unduh Blanko Nomor Registrasi Sertifikat Halal Luar Negeri (SHLN)

- 1. Klik menu **Registrasi SHLN**, lalu klik **Submission List**.
- 2. No. RSHLN dapat dilihat di menu Submission List, dengan status **Registration No. Issued.**
- 3. Untuk mengunduh blanko No. RSHLN klik **mata hijau**.
- 4. Klik **Download Halal Registration Number** pada menu utama pengajuan.

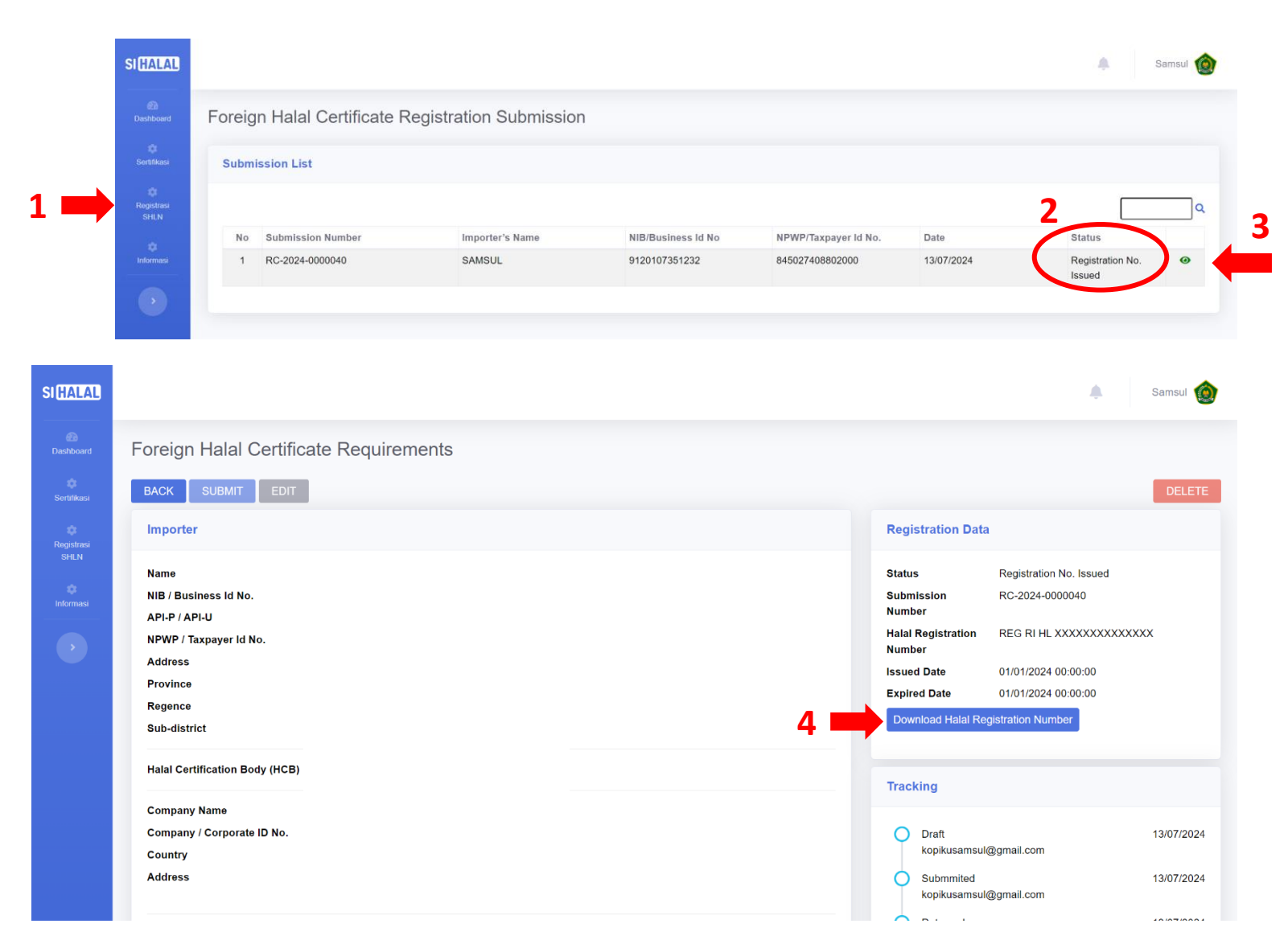

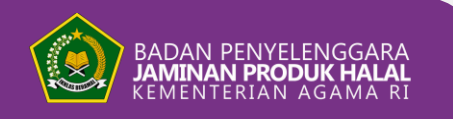

#### **REGISTRATION NO. ISSUED**

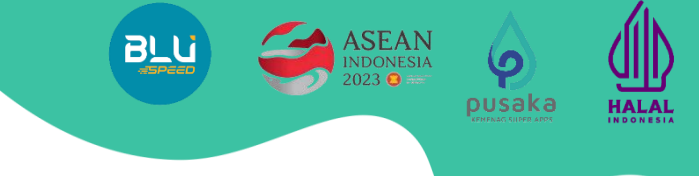

#### Selamat! Blanko **Nomor Registrasi Sertifikat Halal Luar Negeri** Anda telah **Terbit.** Mohon gunakan sebagaimana mestinya.

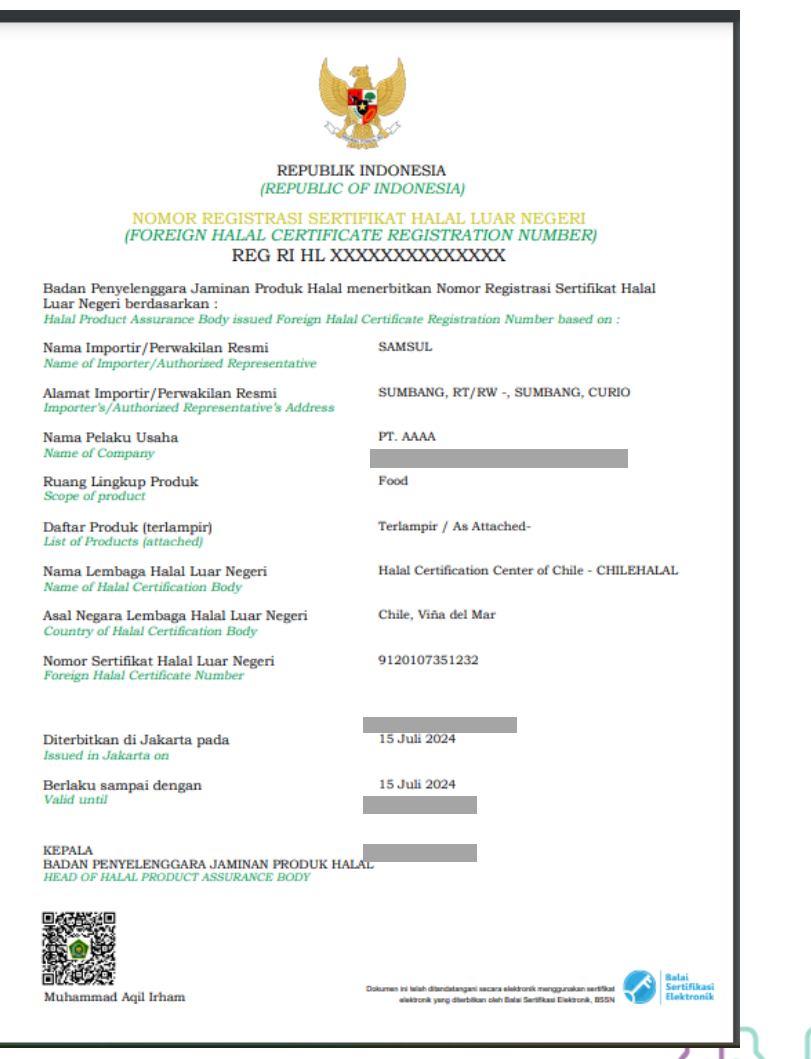

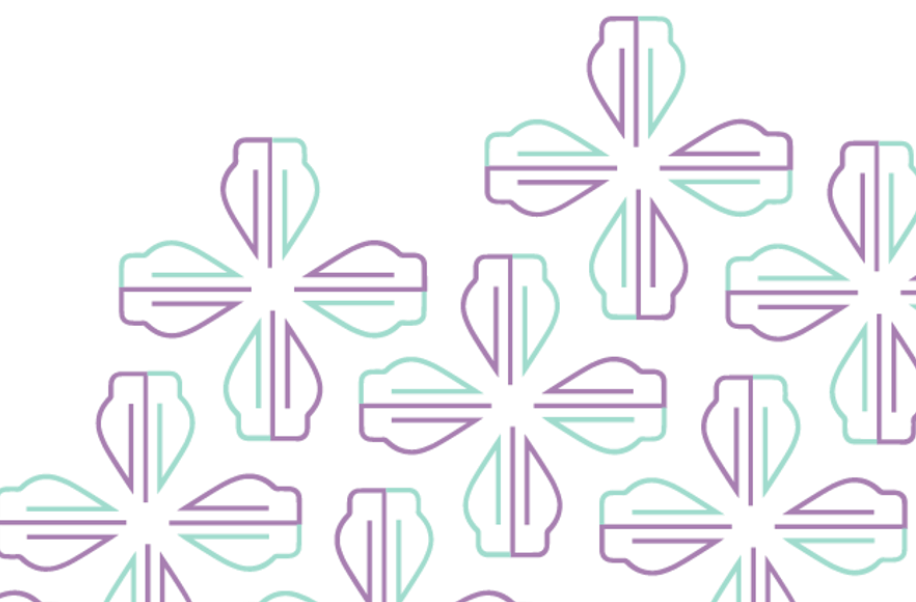

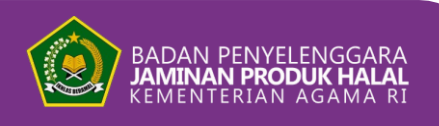

# Terima kasih.

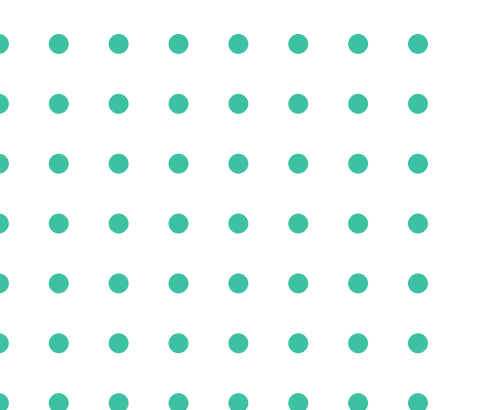

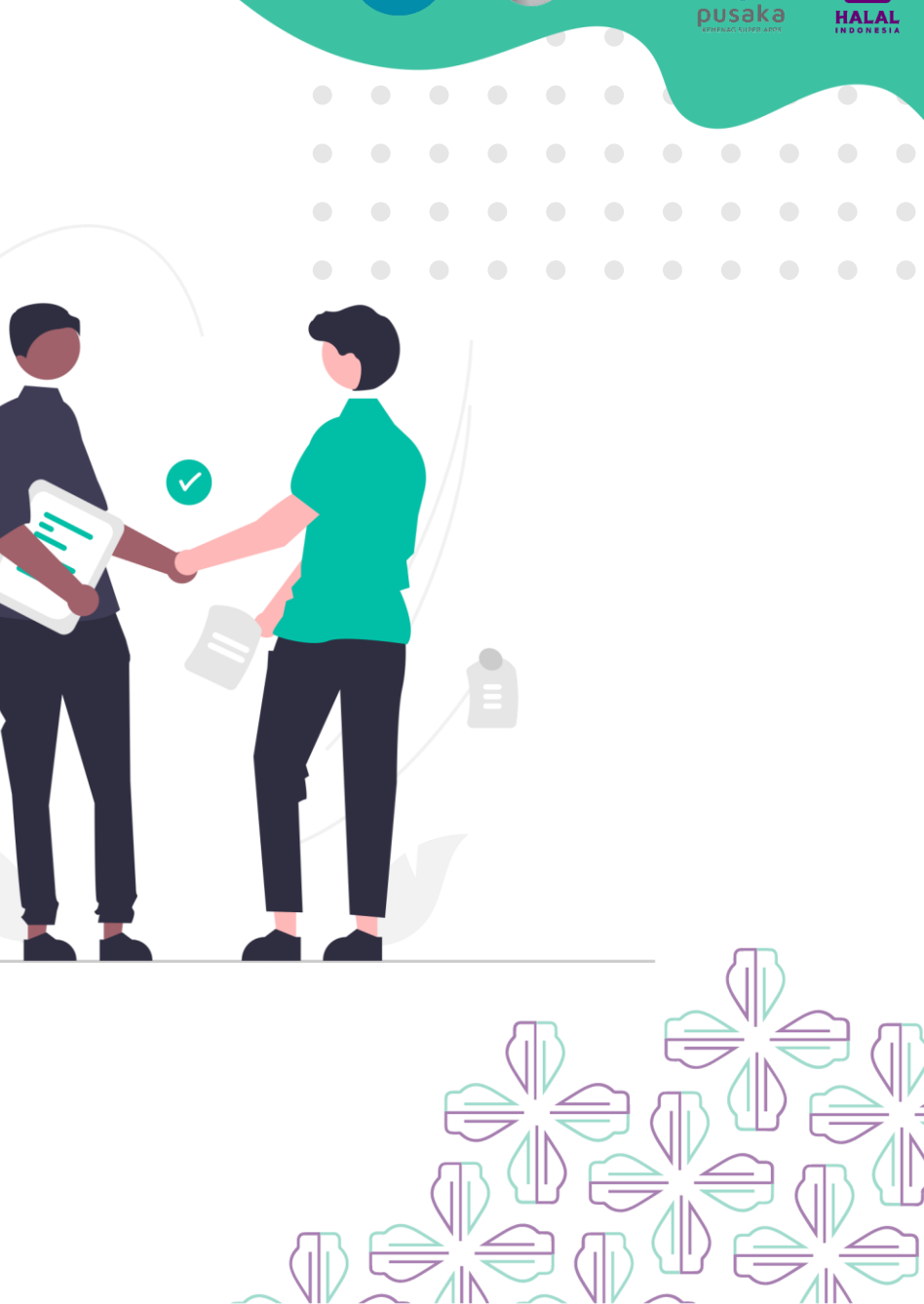

BLU

SEAN

Ŷ

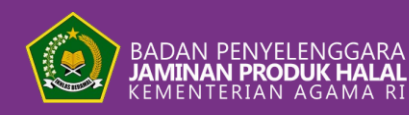

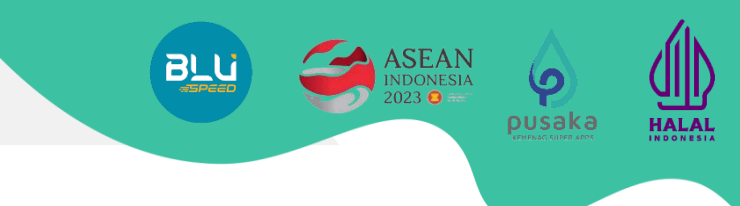

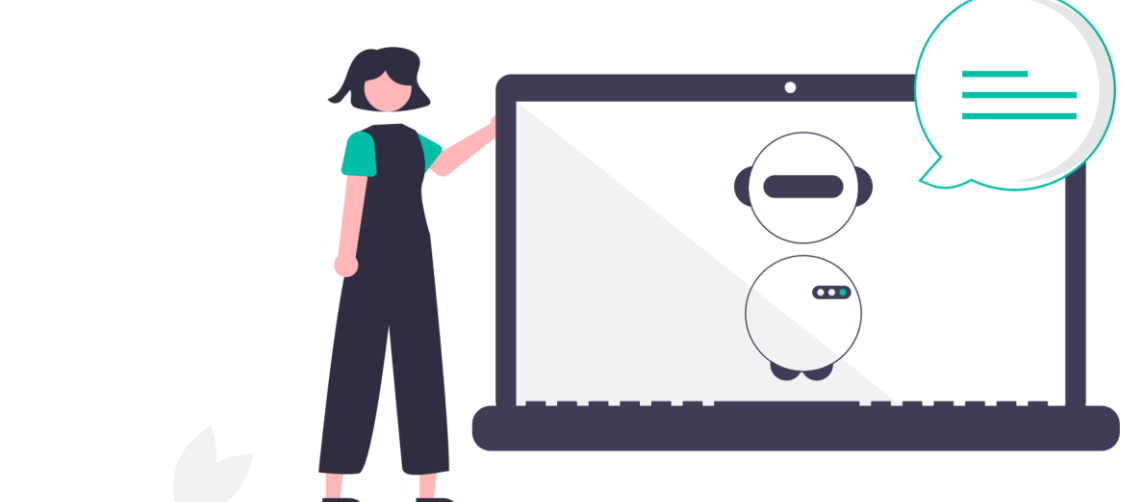

# CALL CENTER

Website: <u>www.bpjph.halal.go.id</u> E-mail: layanan@kemenag.go.id Whatsapp: +62811 8010 3146 Telp: 146